## Como instalar a extensão do Let's Encrypt no Plesk

Neste artigo iremos abordar como é realizado a instalação da extensão do Let's Encrypt no painel de gerenciamento Plesk

Faça login em seu painel administrativo Plesk com as credenciais de administrador. Em seguida, no menu a esquerda, procure pela opção "Extensões".

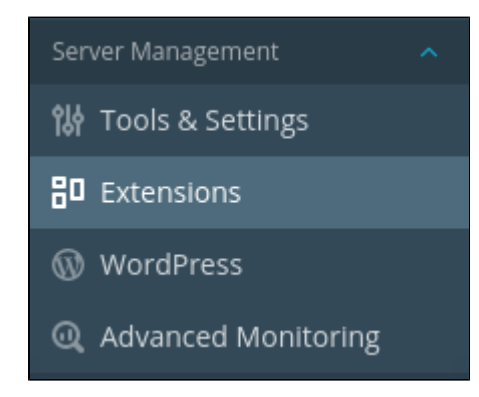

Após abrir a opção "Extensões", será exibido todo o catálogo disponível para ativação em seu painel administrativo.

| Extensions 🐘                            |                 |                                         |                      |                                      |   |
|-----------------------------------------|-----------------|-----------------------------------------|----------------------|--------------------------------------|---|
| Extensions Catalog                      | B My Extensions | <ul> <li>Updates</li> </ul>             | 🛱 My Purchases 1     |                                      |   |
| Skins and Color S<br>Version: 3.7.9-120 | ichemes         | Git<br>Version: 1.2.3-<br>Topen         | 262                  | Let's Encrypt<br>Version: 2.13.1-713 | Ŧ |
| WordPress Toolk<br>Version: 5.3.4-4799  | it              | Social Login<br>Version: 1.5.0-         | 74                   | Advisor<br>Version: 1.8.4-581        |   |
| Domain Connect<br>Version: 1.4.1-41     |                 | SEO Toolkit<br>Version: 1.1.13<br>Topen | 3-63<br>₩ Buy \$5.00 | SSL Itl<br>Version: 1.8.0-1099       |   |

(3

(i)

1

2

Abra a extensão "Let's Encrypt"e clique em "Install". Esse procedimento poderá levar alguns minutos.

## Let's Encrypt 1.5

Let's Encrypt is a certificate authority (CA) that allows you to create a free SSL certificate for your domain.

 $\left(4\right)$ 

Uma vez que a extensão foi instalada, clique em seu nome para que os domínios no servidor sejam listados.

| Home Extensions was                                                                                                    | agement                                                                                                    |
|----------------------------------------------------------------------------------------------------|----------------------------------------------------------------------------------------------------|
| Let's Encrypt                                                                                                    |                                                                                                    |
| Let's Encrypt is a certifica                                                                                                   | te authority (CA) that allows you to create a free SSL certificate for your domain.                                                                                                    |
| 2 items total                                                                                                    |                                                                                                    |
| Domain Name                                                                                                    |                                                                                                    |
|                                                                                                    |                                                                                                    |
|                                                                                                    |                                                                                                    |
| 2 items total                                                                                                    |                                                                                                    |
|                                                                                                    |                                                                                                    |
| Só será possível insta                                                                                                    | lar o cartificado caso o domínio seja válido e esteja apontado para o seu sorvidor Diock                                                                                                    |
|                                                                                                    |                                                                                                    |
| dicione um endereco de e-m                                                                                                    | ail a cliqua am <b>"Install</b> "                                                                                                    |
| dicione um endereço de e-ma<br>Let's Encrypt                                                                                   | ail e clique em "Install".<br>SSL Certificate for                                                                                                    |
| dicione um endereço de e-ma<br>Let's Encrypt<br>Let's Encrypt is a certific<br>By clicking the "Install" t                     | ail e clique em " <b>Install</b> ".<br>SSL Certificate for<br>ate authority (CA) that allows you to create a free SSL certificate for your domain.<br>button you acknowledge that you have read and agree to the Let's Encrypt Terms of Service                                          |
| dicione um endereço de e-ma<br>Let's Encrypt<br>Let's Encrypt is a certific<br>By clicking the "Install" t<br>E-mail address * | ail e clique em "Install".<br>SSL Certificate for<br>ate authority (CA) that allows you to create a free SSL certificate for your domain.<br>button you acknowledge that you have read and agree to the Let's Encrypt Terms of Service                                                   |
| licione um endereço de e-ma<br>Let's Encrypt<br>Let's Encrypt is a certific<br>By clicking the "Install" t<br>E-mail address * | ail e clique em "Install".<br>SSL Certificate for<br>ate authority (CA) that allows you to create a free SSL certificate for your domain.<br>button you acknowledge that you have read and agree to the Let's Encrypt Terms of Service<br>Used for urgent notices and lost key recovery. |

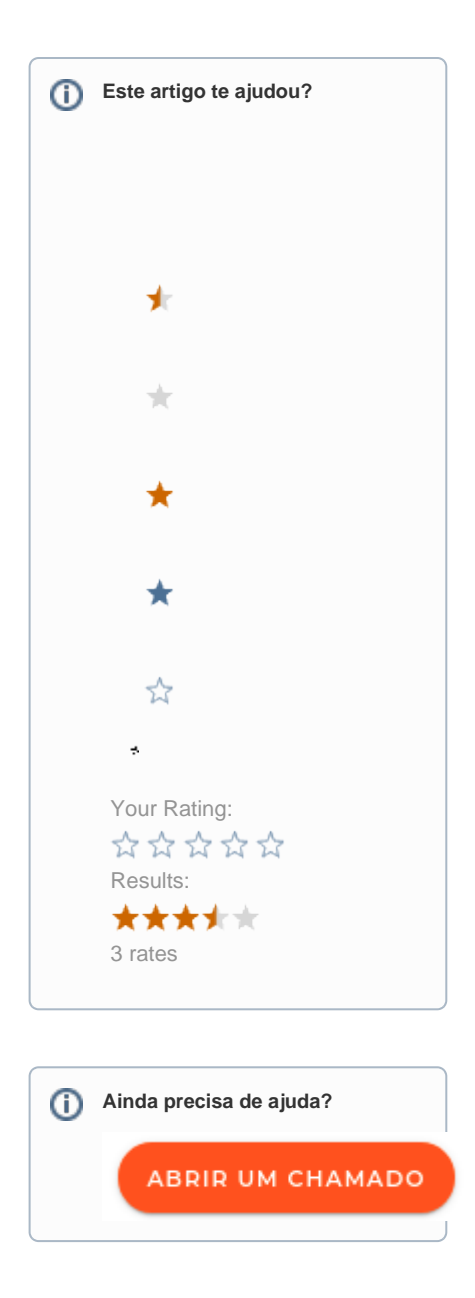